## eCheck-in

Sa e ime and con enien I check-in for o r pcoming coc or's appoin men from o r ce ice or cesk op. To se eCheck-in, o m s ha e a Weill Cornell Connec accon.

To sign p for Connec, o ill neec an ac i a ion coce af er o r isi or o can sign p online a : https://bit.ly/WCMConnect

## What is eCheck-In?

eCheck-in is a fas and con enien a o red ce o r isi ai ime. We s reamline e is ing fea res i hin Weill Cornell Connec and help red ce paper sage d ring he check-in process.

WiheCheck-In, o canqickl and safel re ie and pda e o r:

- address and con ac informa ion
- ac i e ins rance co erages
- medica ions
- pharmacies
- allergies
- c rren heal hiss es
- pa an o s anding balances from pre io s isis

## Access eCheck-In

E peci e o r check-in process b follo ing hese simple s eps:

 o ill recei e an e-mail ickler he ca before o r sched led appoin men o comple e eCheck-In. Click on he link o Weill Cornell Connec from he e-mail ickler o log in.

| /elcome!                                                                                                    |                                   |      |     |     |    |    |    | Quick Links            |
|----------------------------------------------------------------------------------------------------|-----------------------------------|------|-----|-----|----|----|----|------------------------|
| Wew instructions for your appeintment on Mandoy, Decemb Peer Mandoy, Decemb   Peer Advour messages. You have 10 new messages. Peer Advour messages. | er 9, 2019 with Brott Jared Ehman | n ic | anw |     |    |    |    | Send a message to you. |
| o Do <i>s</i>                                                                                                    |                                   |      |     |     |    |    |    | Schedule an accountme  |
| Televic provide Anti per la case di trina da, no<br>Novembra de la construcción de la construcción<br>Arrivel y LEDOPM<br>Soma a LEDPM              | 5                                 | н    | т   | Ti  | т  | F  | 5  | Eview health summary   |
|                                                                                                    | 1                                 | 2    | 3   | 4   | 5  | 4  | 7  | View billing summary   |
|                                                                                                    |                                   | 0    | 30  | \$3 | 12 | 13 | 24 |                        |
|                                                                                                    |                                   |      |     |     |    |    |    | -                      |
|                                                                                                    | 15                                | 16   | 31  | 10  | 20 | 10 | ** | Share your record      |

- Af er logging in, o ill be bro gh cirec I o he eCheck-In screen. Click on he "eCheck-In b on os ar he process of pca ing informa ion prior o or isi.
- No e: o ma see cifferen req iremen s for each inci ic al appoin men, since o ill no be asked o pca e/ erif cer ain i ems ha ha e alread been eri ed i hin a cer ain ime period.

- . o ill hen be promp ec o pca e he follo ing informa ion prior o o r isi :
- Demographics
- Ins rances
- Medica ions
- Allergies
- C rren Heal hiss es
- Pa men s
- Doc men s

Once comple ec, o can click "Con in e on each screen o mo e for arc in he check-in process.

4. Once all s eps are comple ec, o can click on S bmi anc o ill ge a con rma ion ha eCheck-In is comple e.

To learn more abo eCheck-in, please isi : https://bit.ly/connectecheckin

To learn more abo Digi al Heal h Ser ices a